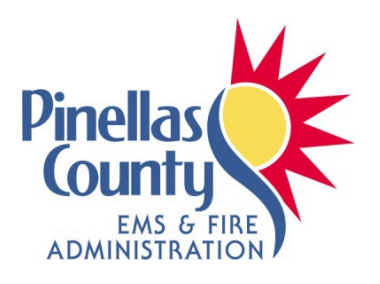

#### MEDICAL CONTROL DIRECTIVE 2024-07

**DATE:** January 26, 2024

- TO: Pinellas County EMS Agencies Pinellas County Emergency Communications Pinellas County Certified EMTs and Paramedics Pinellas County Certified Advanced Practice Paramedics, Nurses Pinellas County Online Medical Control Physicians Pinellas County Ambulance Billing and Financial Services ED Nurse Managers
- FROM: Dr. Angus Jameson, EMS Medical Director

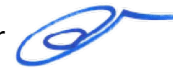

RE: CPRMeter2 Implementation

Effective Date: January 31, 2024 0800 hrs.

• The new CPRMeter2 is to be deployed to all frontline staffed ALS and BLS response units effective 0800 hrs. on January 31, 2024.

#### Attachments:

• CPRMeter2 Refresh

#### **Distribution:**

- EMS Chiefs e-mail distribution group
- Vector Solutions
- Pinellas County EMS Office of the Medical Director Webpage <u>www.pcemsomd.com</u>

#### CPRmeter 2

User Guide

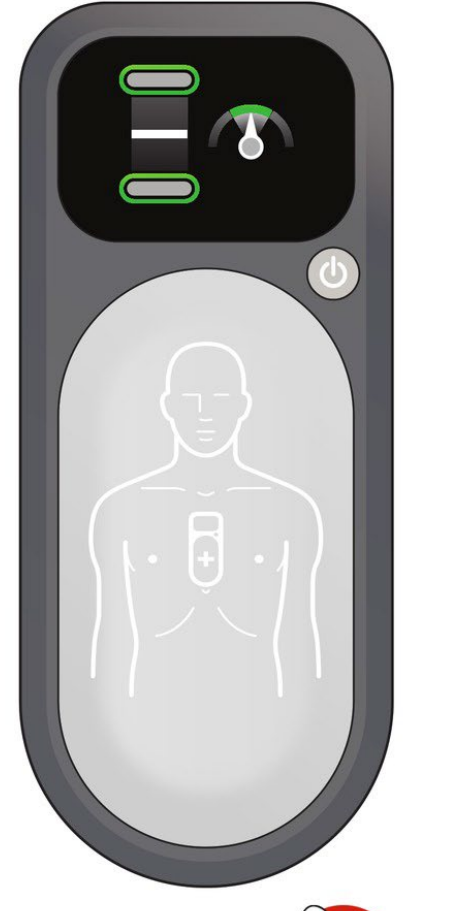

www.laerdal.com

#### Laerdal helping save lives

ΕN

# Laerdal CPRMeter2

240116

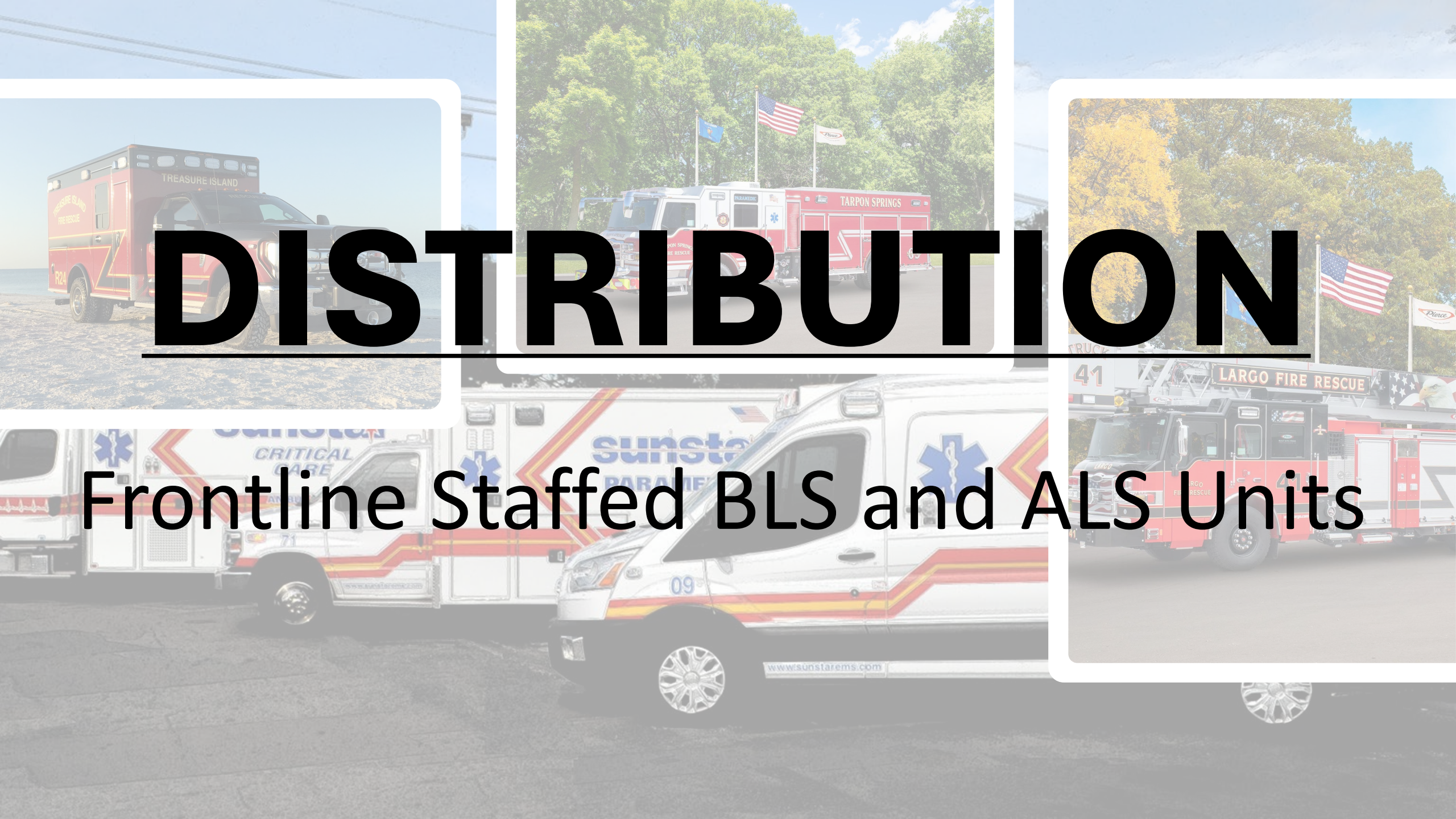

One CPRMeter per Frontline Stryker LP15 – Stored in the Right Interior Pocket of the Main LP15 Device Case – Right side

#### One CPRMeter per Frontline AED

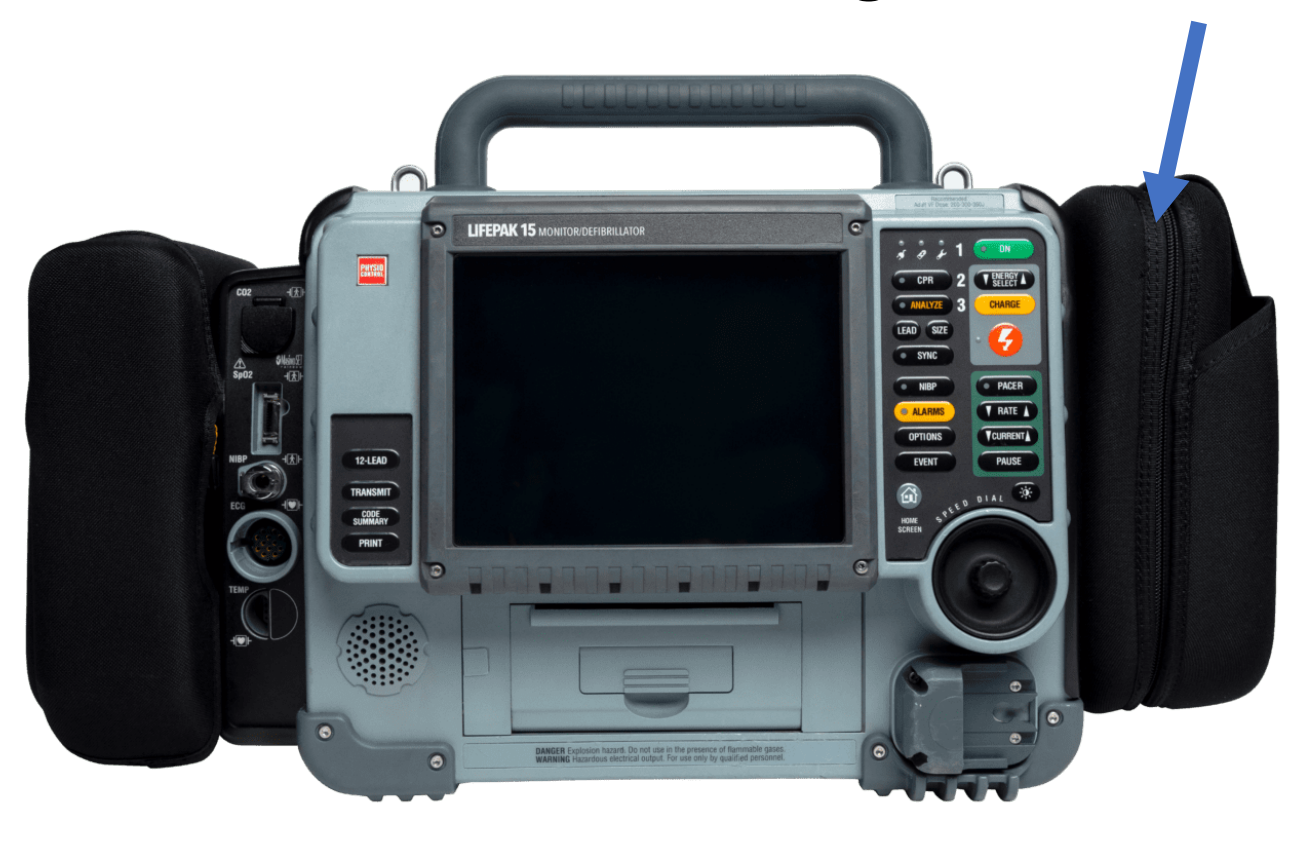

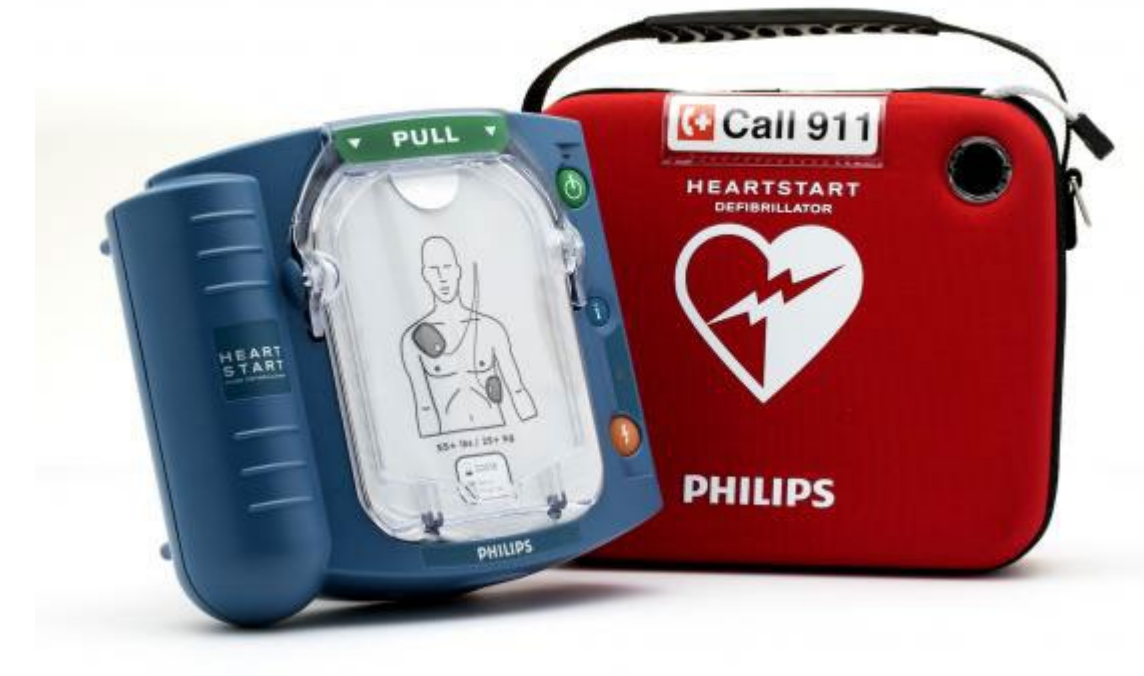

#### **DISTRIBUTION - AUTO SHIP - Meter**

## One CPRMeter2 per frontline LP15

One CPRMeter2 per frontline AED

Device specific information will be sent to each respective agency separate from this document

- <u>Distribution Auto</u> <u>Ship – Patient</u> <u>Adhesive Pad</u>
  - The patient Adhesive
     Pads WILL NOT BE AUTO
     SHIPPED as it was not an
     item that was pulled
     when the system was
     moved to the Lifepak15
  - Order as needed

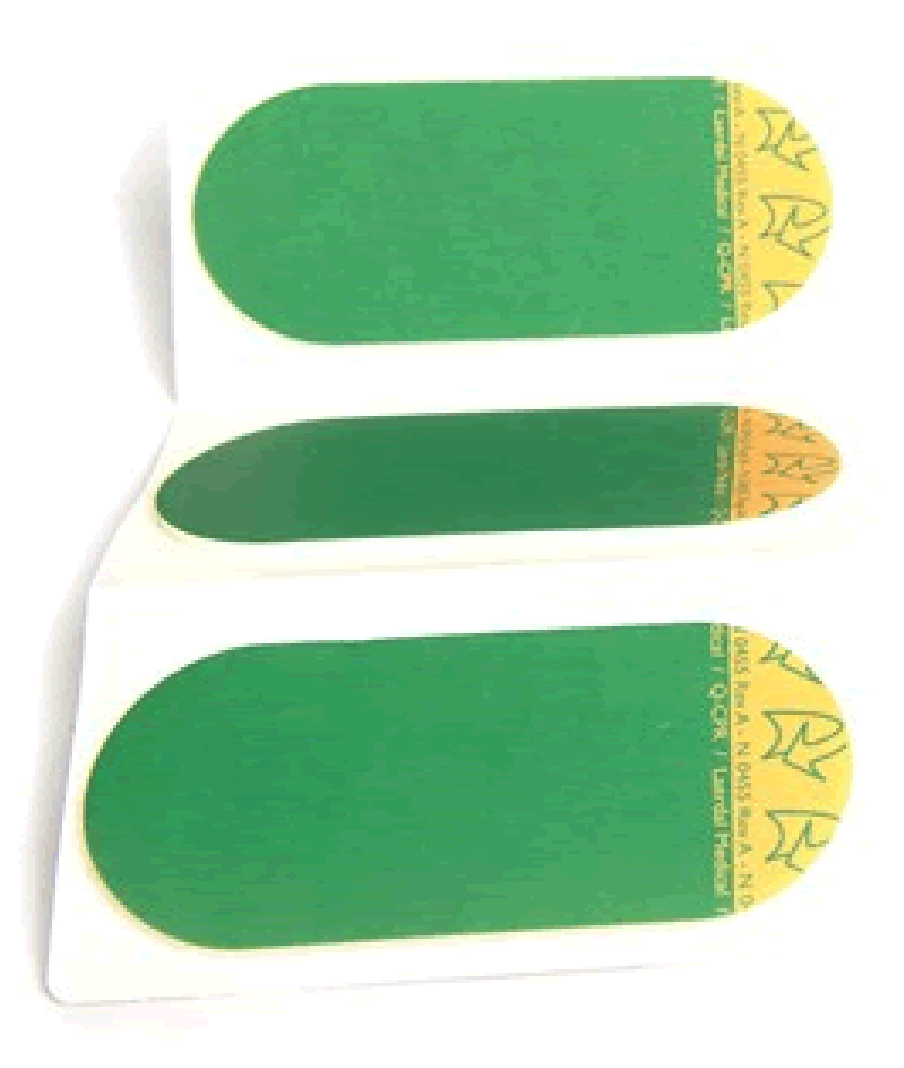

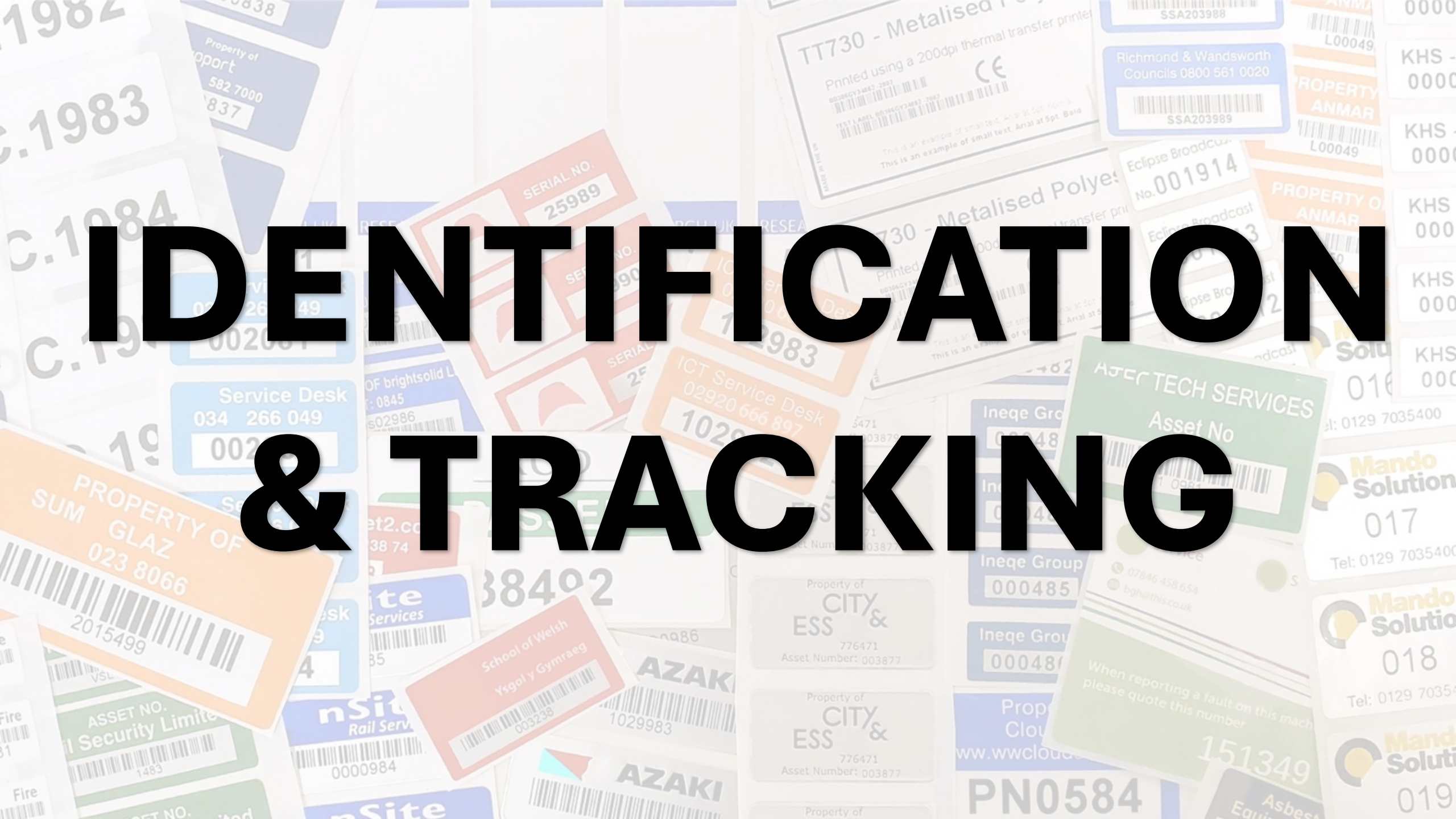

#### Each device has a PCEMS Asset Tracking Label – BLUE for ambulance and RED for fire

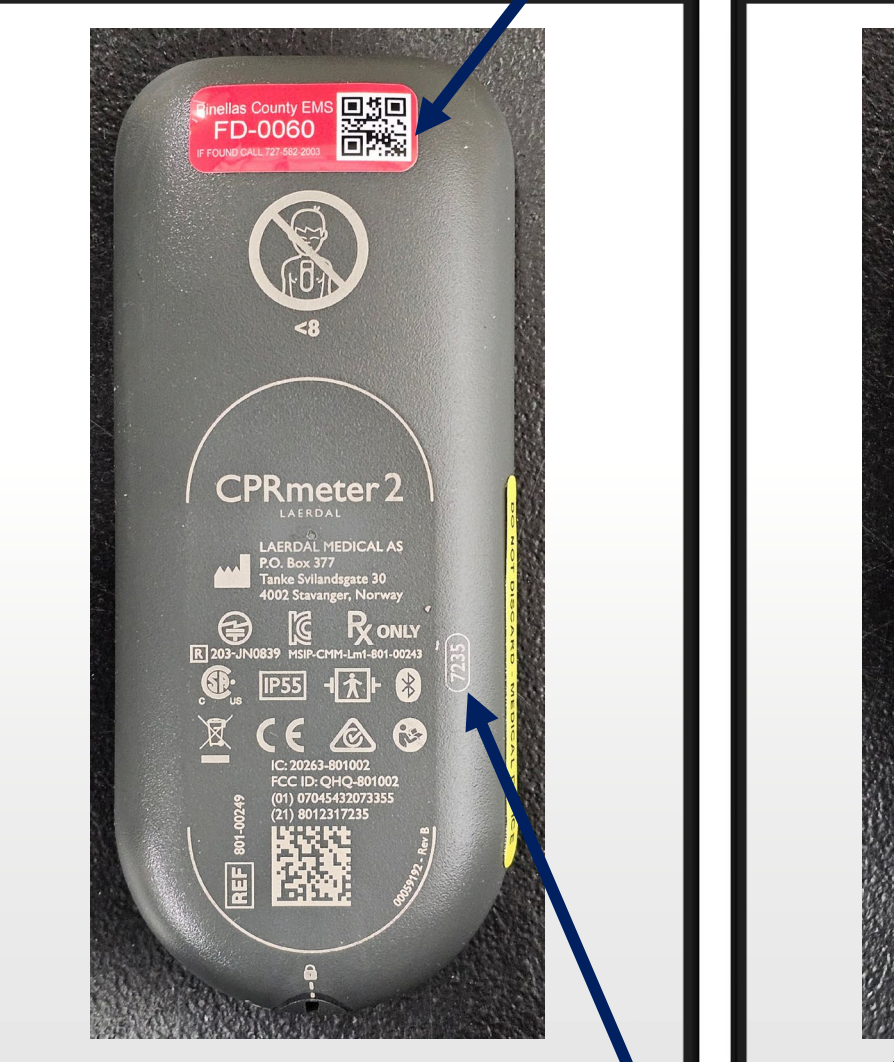

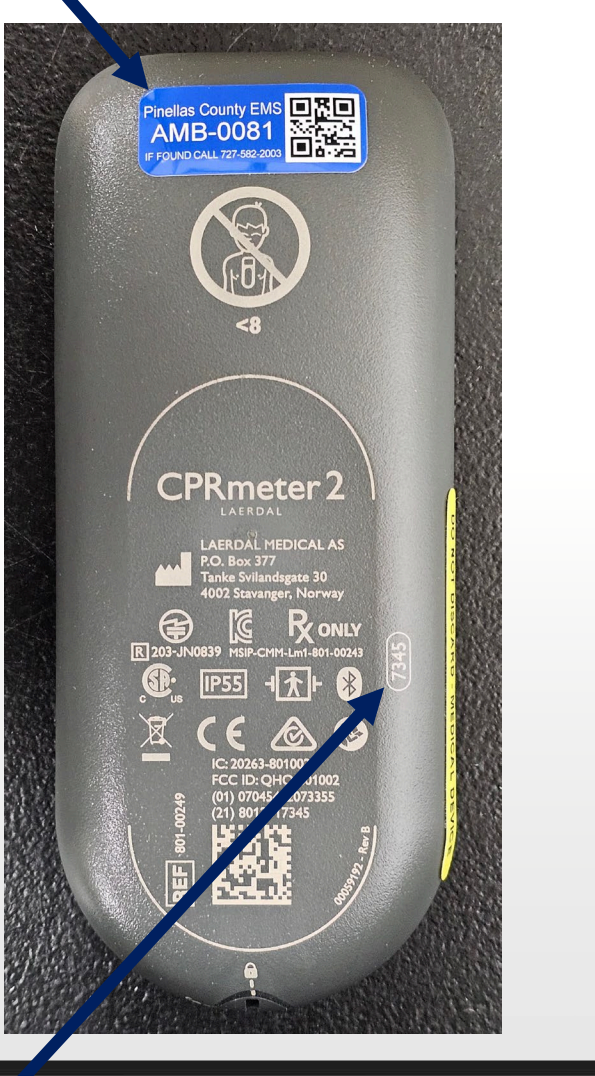

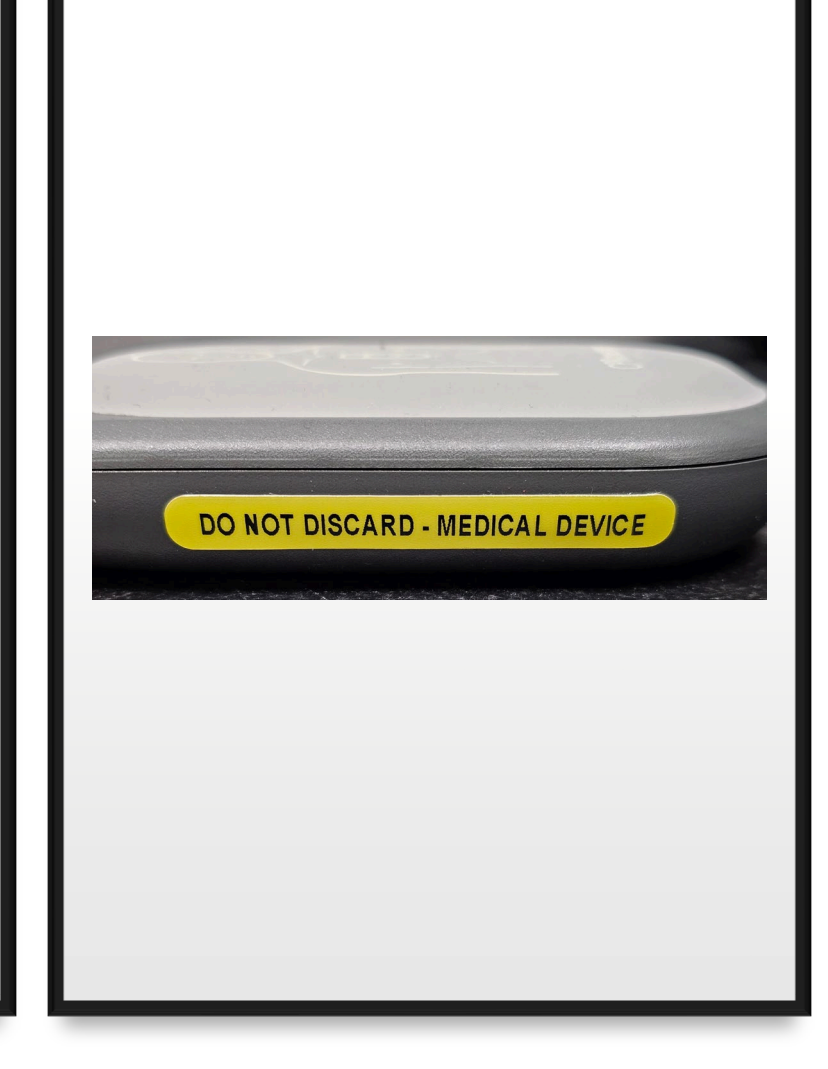

Each device has an individual serial number

## Assigned devices are built into and will be managed via the PSTrax Assets module

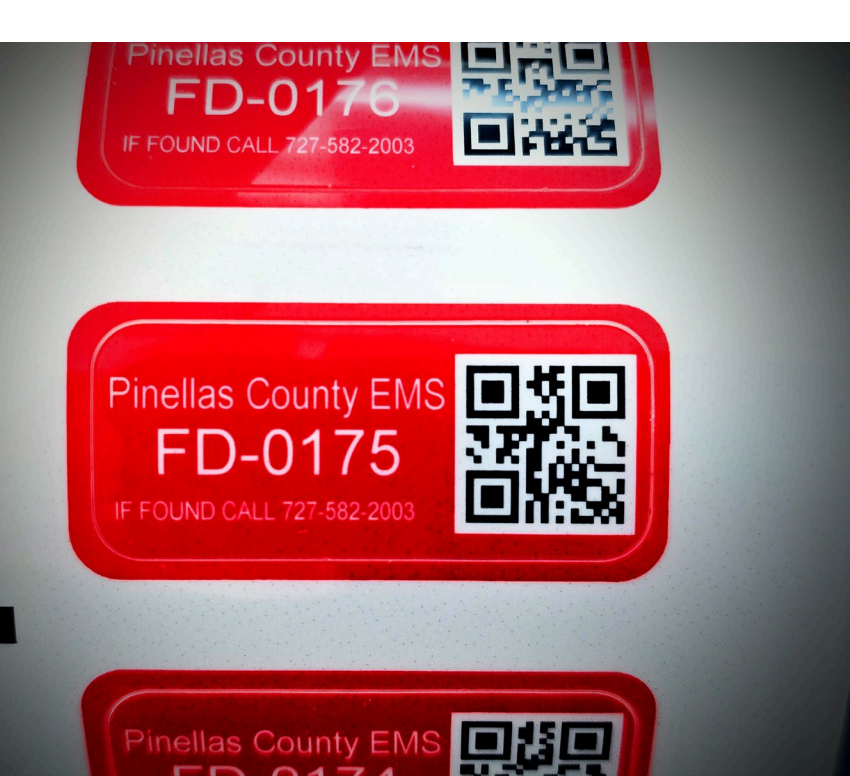

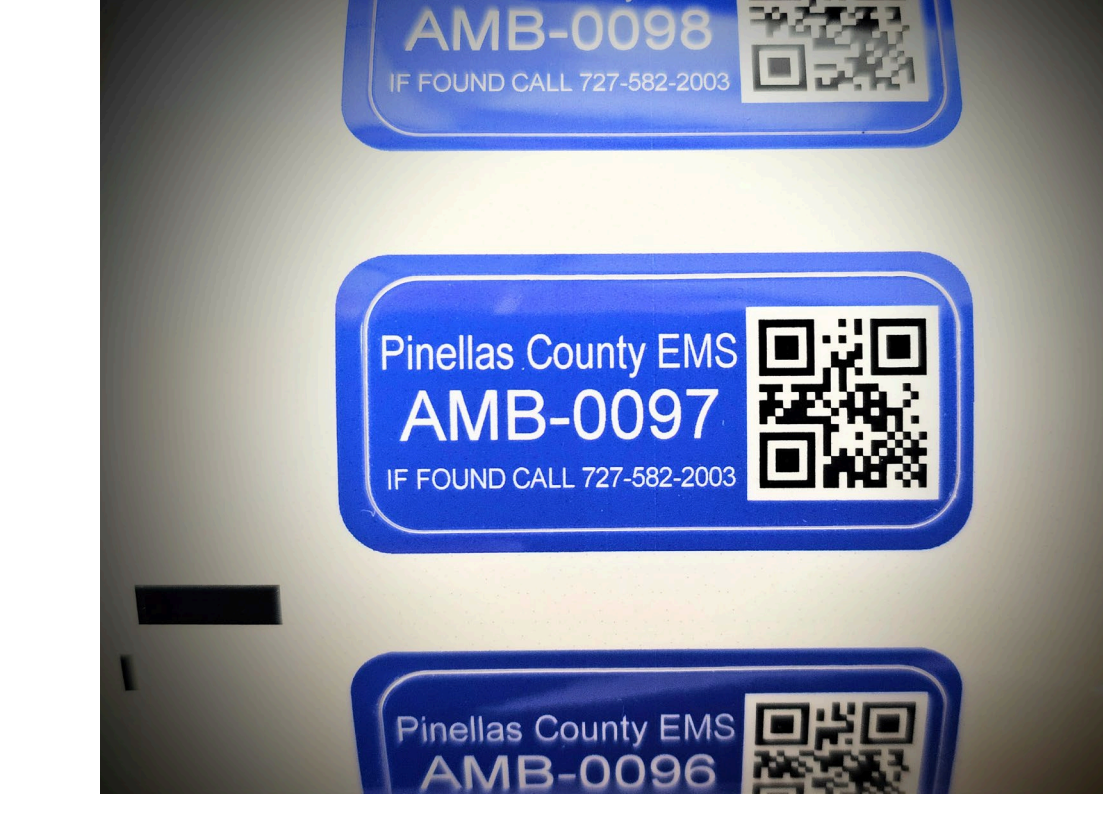

# **PSTRAX**

# PATIENT ADHESIVE PAD

#### Patient Adhesive Pad (REQUIRED FOR PATIENT USE)

- SINGLE USE REPLACE
   AFTER EVERY CONTACT
   WITH A PATIENT
- Can be pre-attached to allow for rapid deployment

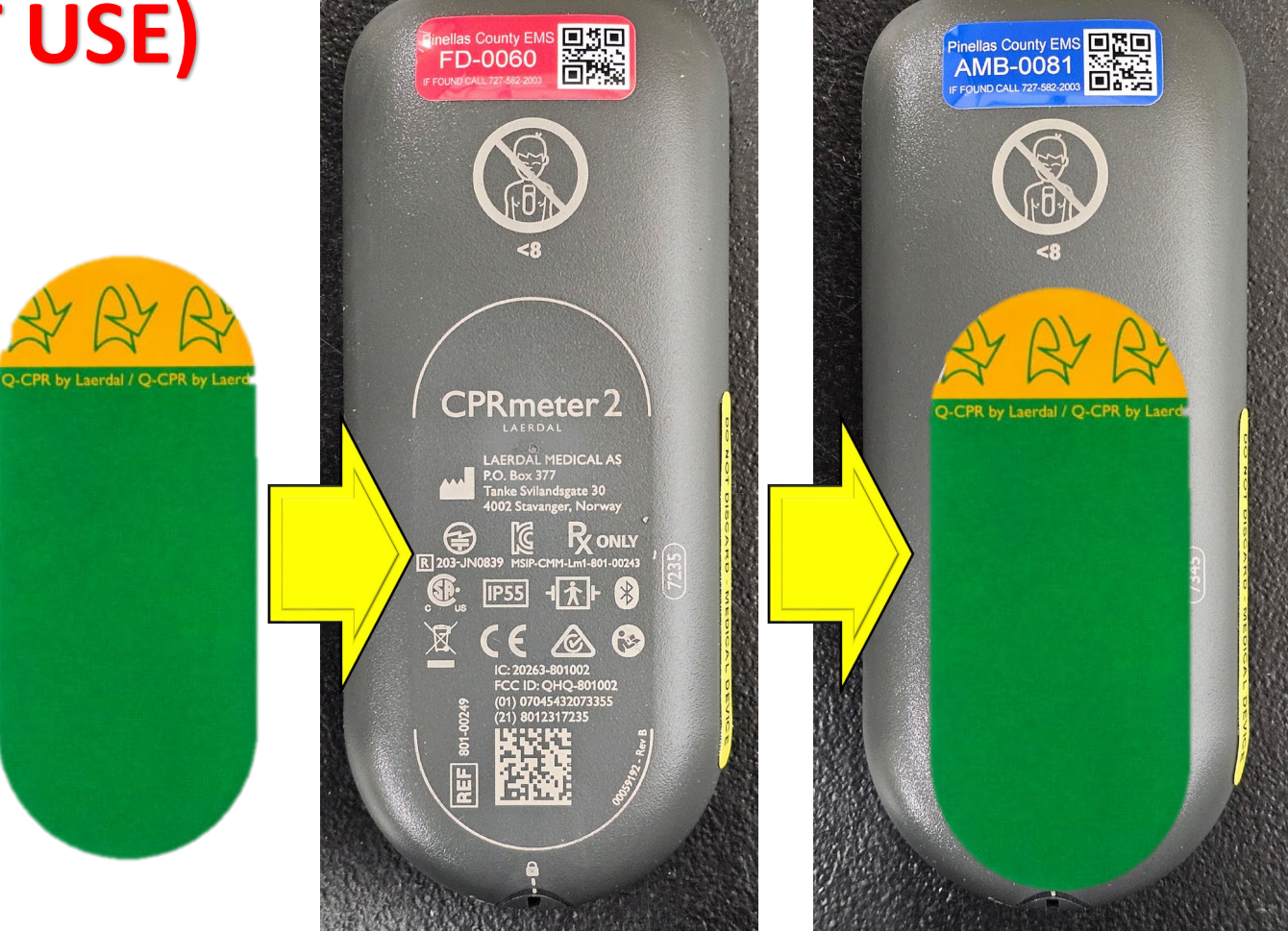

# DOCUMENTATION

5010

Name

Date

#### QCPR Quick Review

The CPRmeter 2 can display CPR performance statistics for the last CPR event. After the device is turned on, press the On/Off button briefly to activate QCPR Quick Review. The statistics are shown over two displays.

Press the On/Off button briefly to cycle between the Compression Feedback and QCPR Quick Review screens.

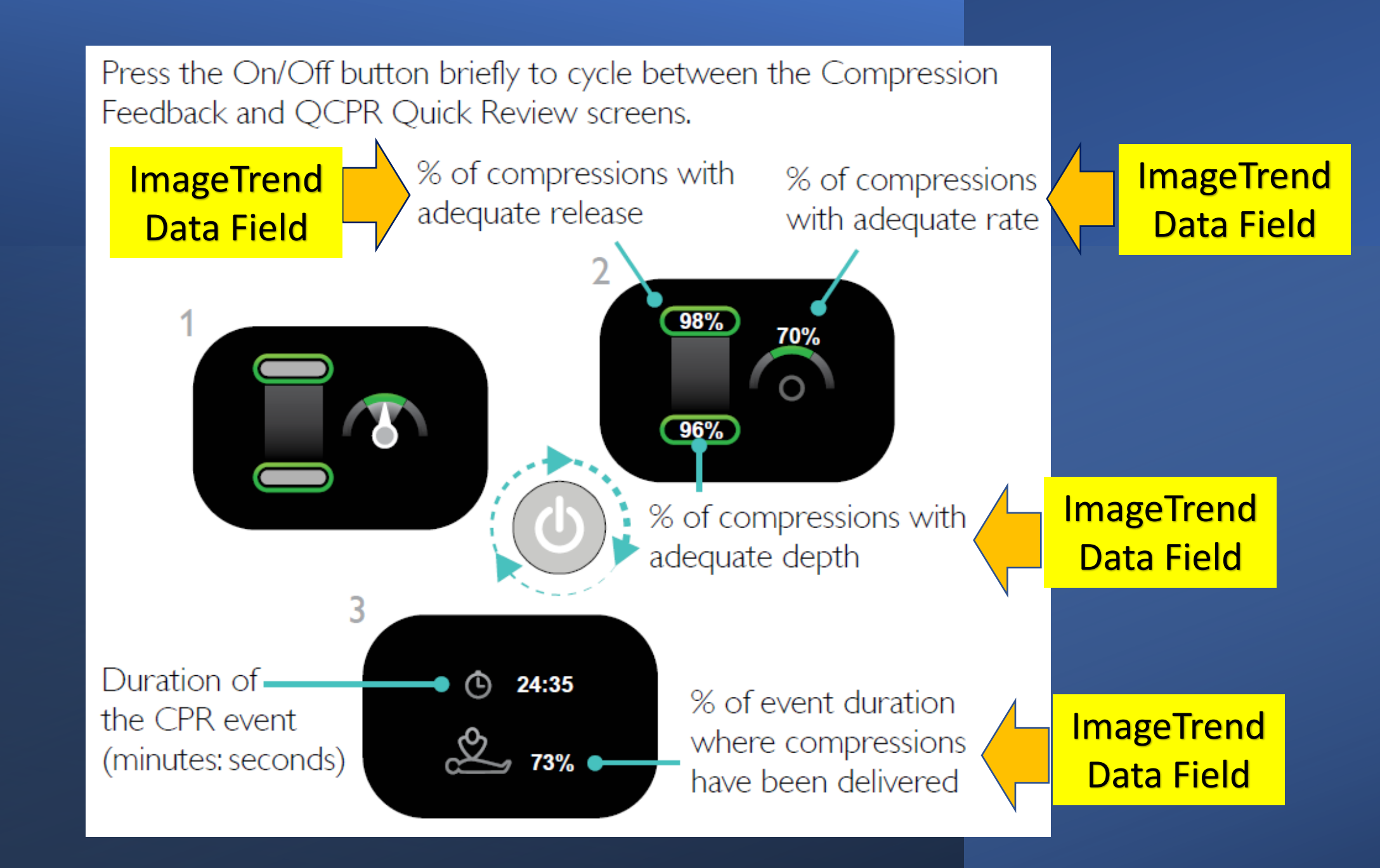

### ImageTrend Data Fields – CPR WORKSHEET

| CPR Meter<br>Worksheet |          |                                                                  | Crew Member Date Time<br>♥ 01/05/2024 08:12  ♥ |
|------------------------|----------|------------------------------------------------------------------|------------------------------------------------|
| 🗸 ОК                   | 🗙 Cancel | Delete                                                           |                                                |
| CPR Meter              | >        | CPR Meter                                                        |                                                |
|                        |          | % of Compressions<br>with Adequate Release                       |                                                |
|                        |          | % of Compressions<br>with Adequate Rate                          |                                                |
|                        |          | % of Compressions<br>with Adequate Depth                         |                                                |
|                        |          | % of Event Duration<br>Where Compressions<br>have been Delivered |                                                |

# **CLEANING AND** DISINFECTING

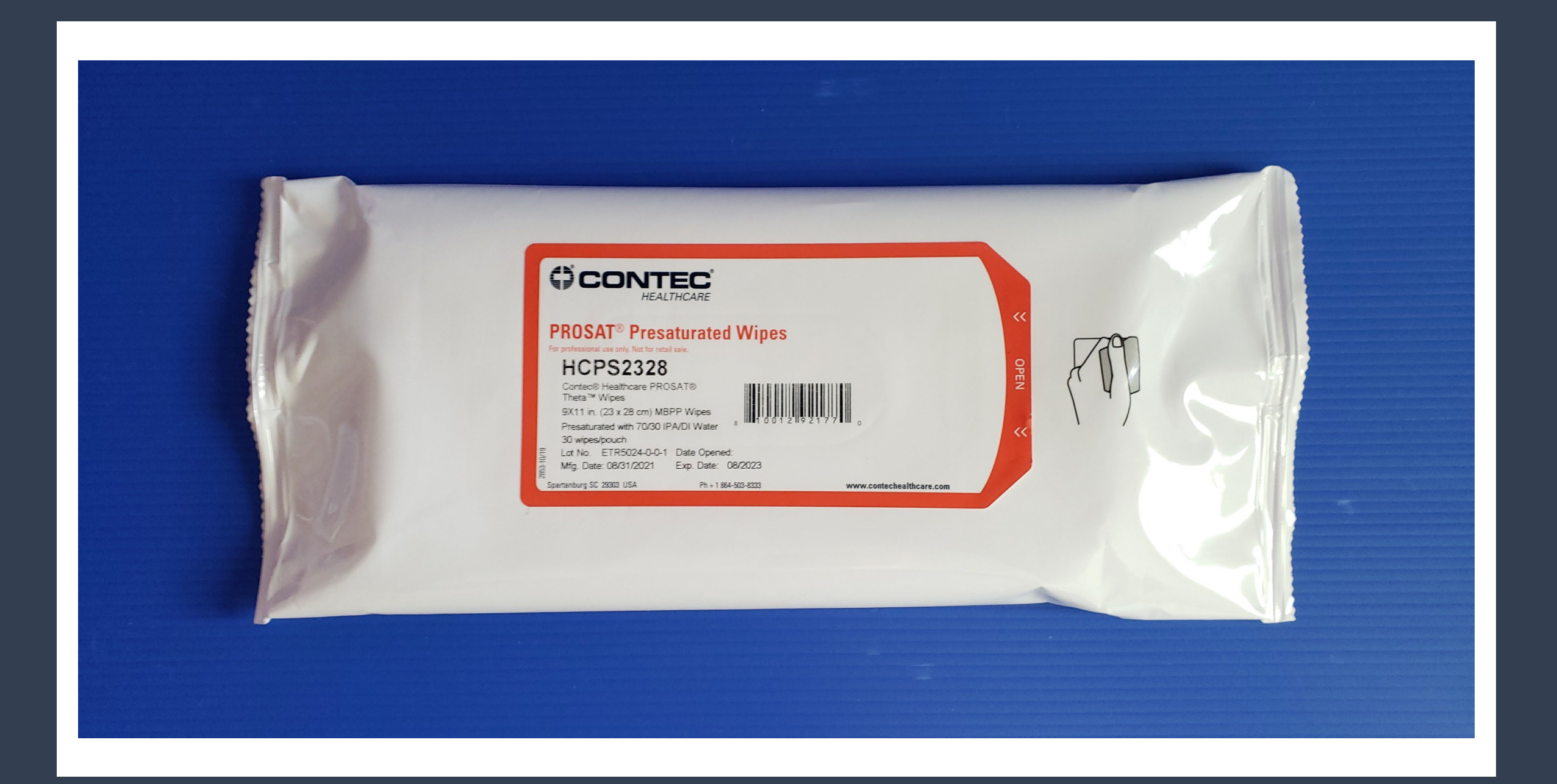

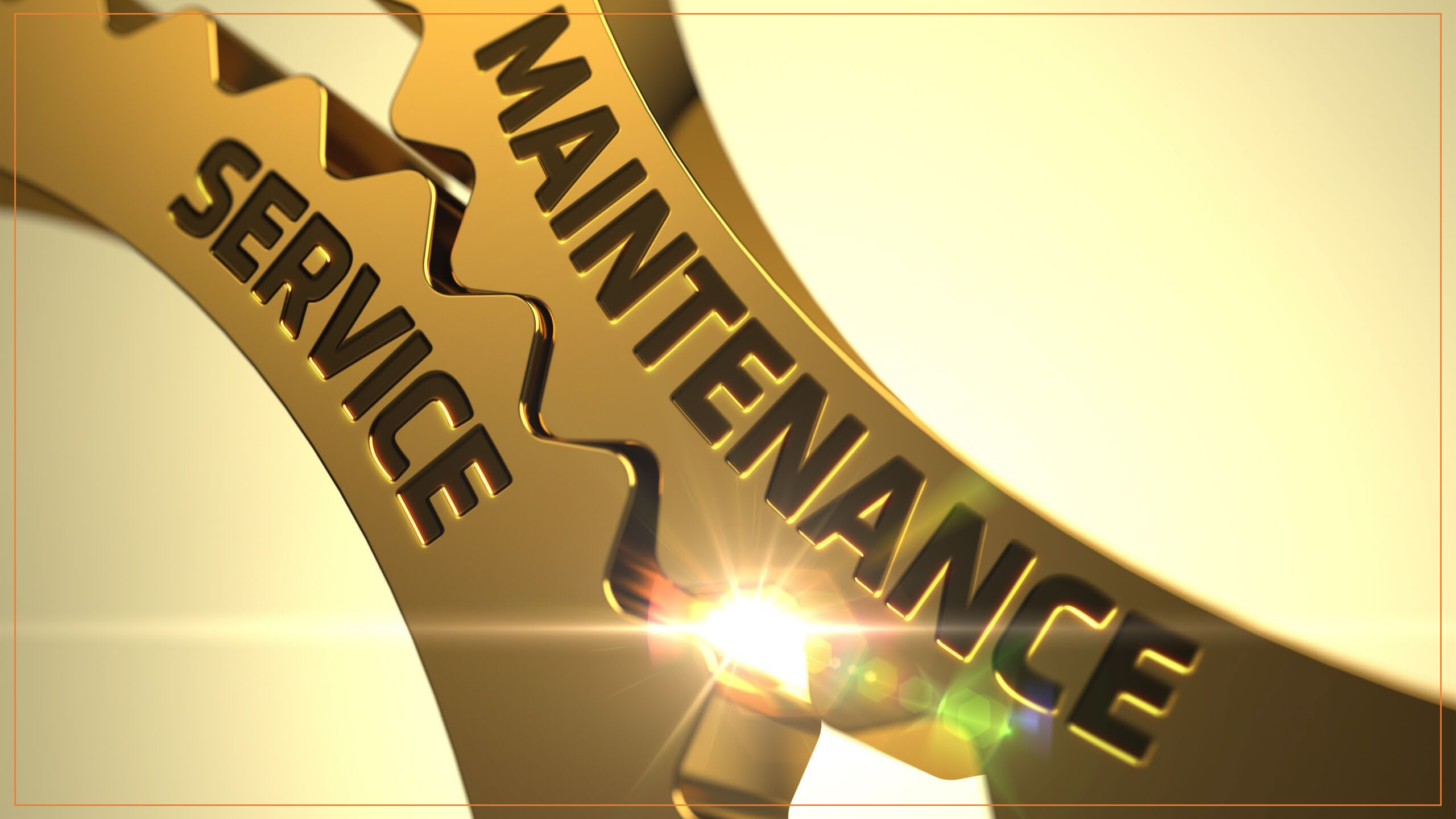

#### If the "Low Battery" indicator appears at shutdown:

- 1. Remove device from service after the incident is completed
- 2. Set an ALERT in PSTrax for the specific asset
- 3. Replacement will be provided

A low-battery icon appears when the CPRmeter 2 is being turned off.

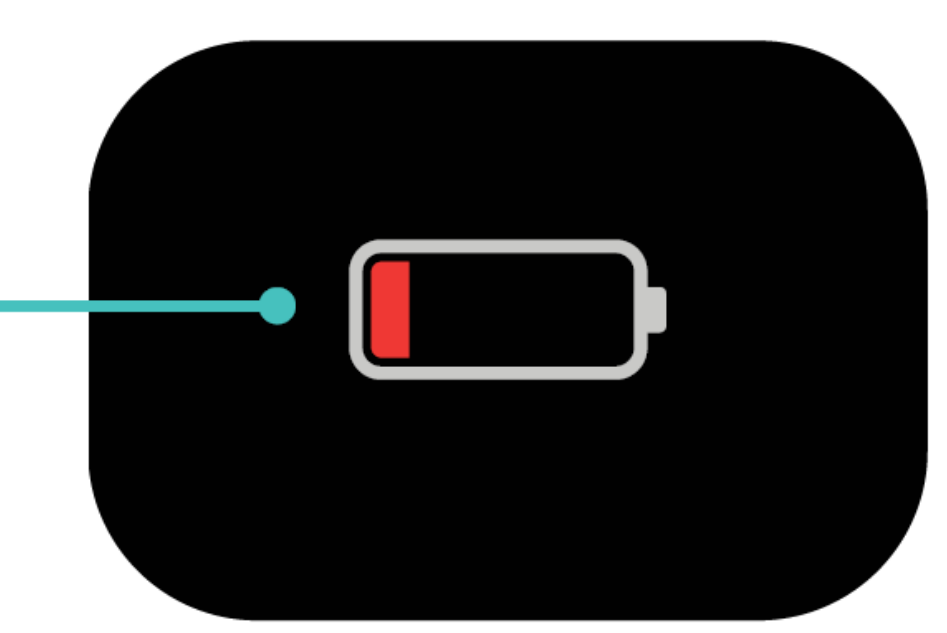

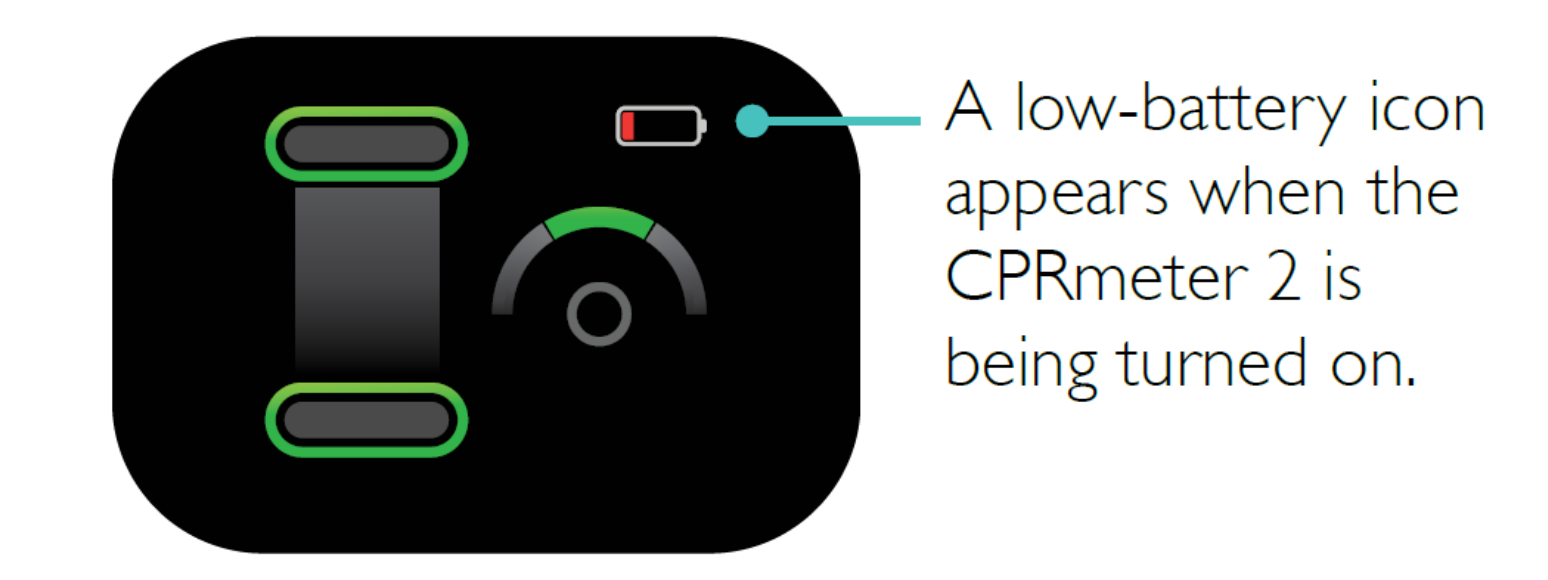

If the "Low Battery" indicator appears at the bginning of use:

- 1. Continue use of the device during patient care
- 2. Remove device from service after the incident is completed
- 3. Set an ALERT in PSTrax for the specific asset
- 4. Replacement will be provided

If the "Customer Service" indicator appears at shutdown:

- 1. Immediately remove device from service
- 2. Set an ALERT in PSTrax for the specific asset
- 3. Replacement will be provided

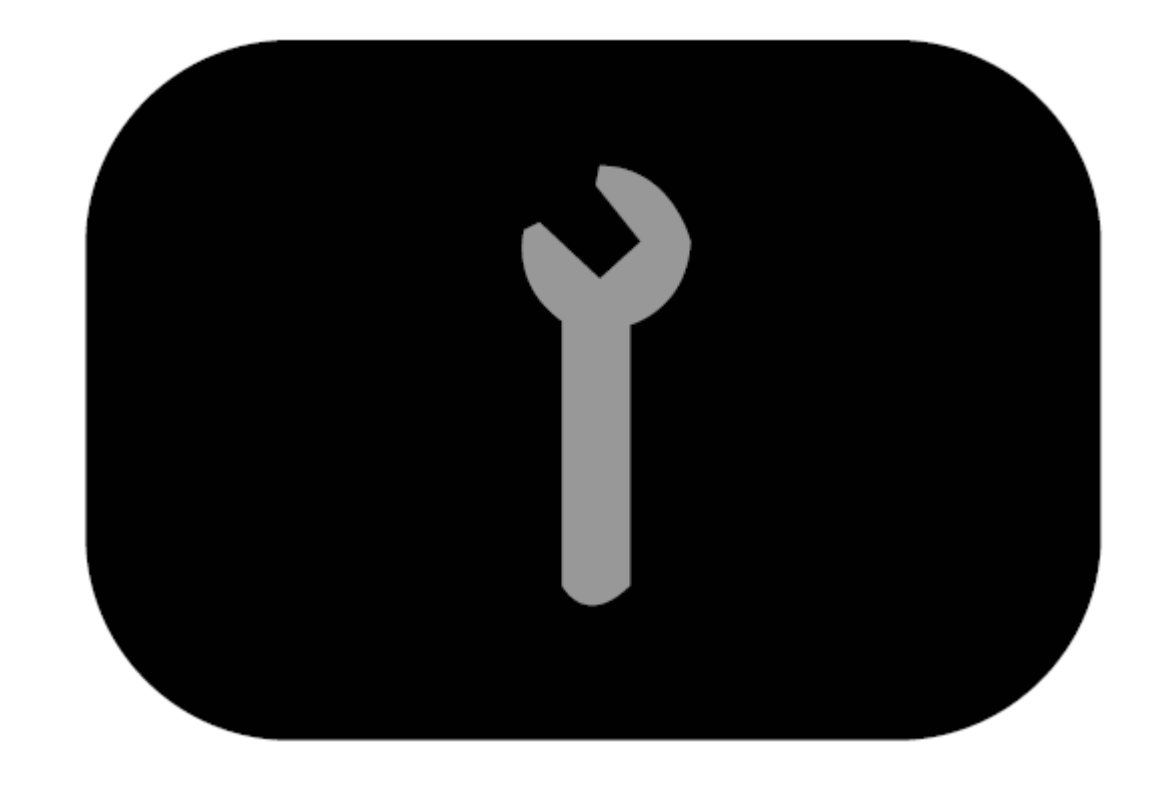

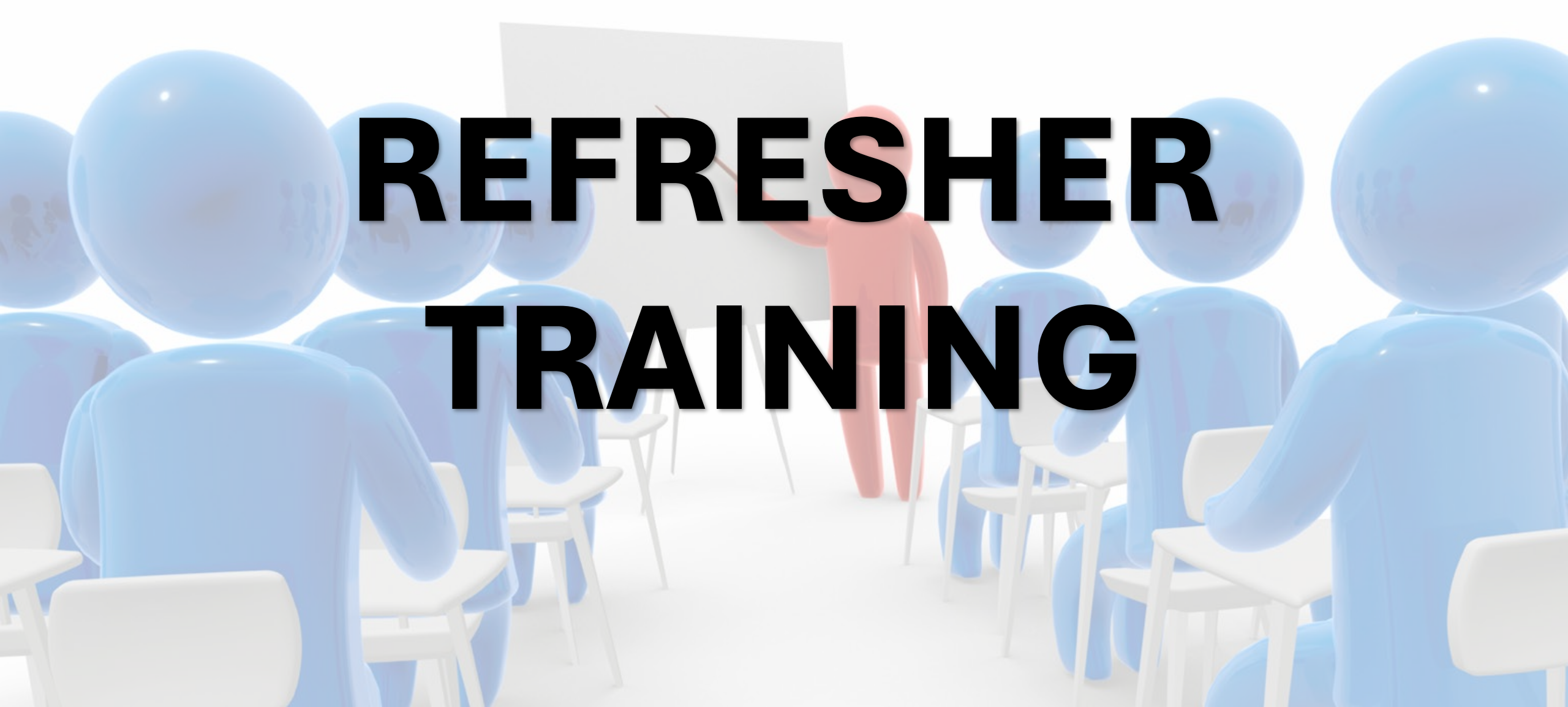

- https://www.youtube.com/watch?v=KKA4AwK69VU

- https://www.youtube.com/watch?v=RFGbnaL ta0

- https://www.youtube.com/watch?v=DUaxt8OIT3o